حضارة اليونان القديمة الصُّورةُ منْ موقع ويكيبيديا

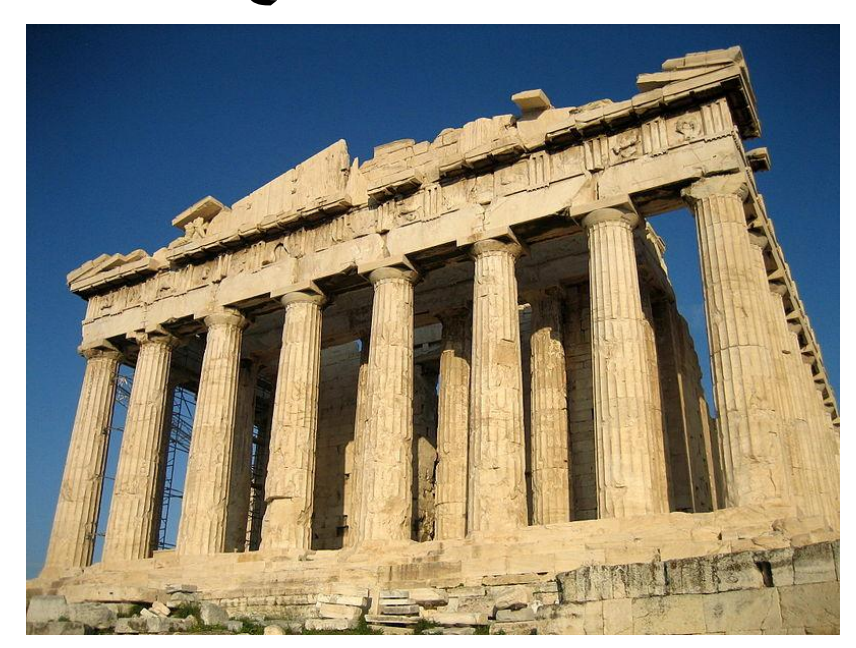

تعليمات- הנחיות للمعلم أو الطَّالب: 1. الرجاءُ الدخولُ إلى موقع الخرائطِ <u>GOOGLE MAPS</u> 2 البحثُ عنْ خار طةِ اليونان الضنغط على كلمة وزر השטח 4. زيارةُ مدنٍ أُومواقعَ فِي اليونان - تقريبُ وتبعيدُ الصّورةِ (zoom in zoom out) 5. قم بتحديد مؤقعك وابن طريق الوصول إلى اليونان (קבע מסלול) 6. تَمَعَّنُ بِالْخَارِظُةِ (לדפדף במפה ובתמונות) وأجبْ عن الأسئلةِ الموجودةِ فِي الشّرائج.

## موقعُ اليونان - حدودُهُ

موقع اليونان في: (احذف الإجابات الخاطئة) 2. قارة أوروبا

حدودُهَا: (يمكنُ الاستعانة بصورةٍ لخارطةِ اليونان) 1. يحدُّهَا منَ الشّمال 2. يحدُّهَا منَ الشّمال\_الغَربِ:

## البحث عن أسماءِ مدن فِي اليونان 1. عدد 5 أسماءِ مدن وجدْتَهَا على الخارطةِ.

2 ابحتْ عن اسم مدينتَيْن تعلَّمتَ عنهما في تاريخ اليونان القديم وما زائتًا حتَّى اليوم؟

1. اختَرْ مدينة معينة في اليونان، وابحتْ عنْ مكانِ تاريخي أعجَبَكَ (אתר היסטורי)؟

2. لماذا اخترتَ هذا المكانَ التّاريخيَّ؟

بعدَ اختيار المدينةِ والبحثِ عنْ أماكنَ تاريخيةٍ، اخترْ صورةً لهذا المكان التّاريخيِّ وألصِفها فِي هذِهِ الشَّريحةِ:

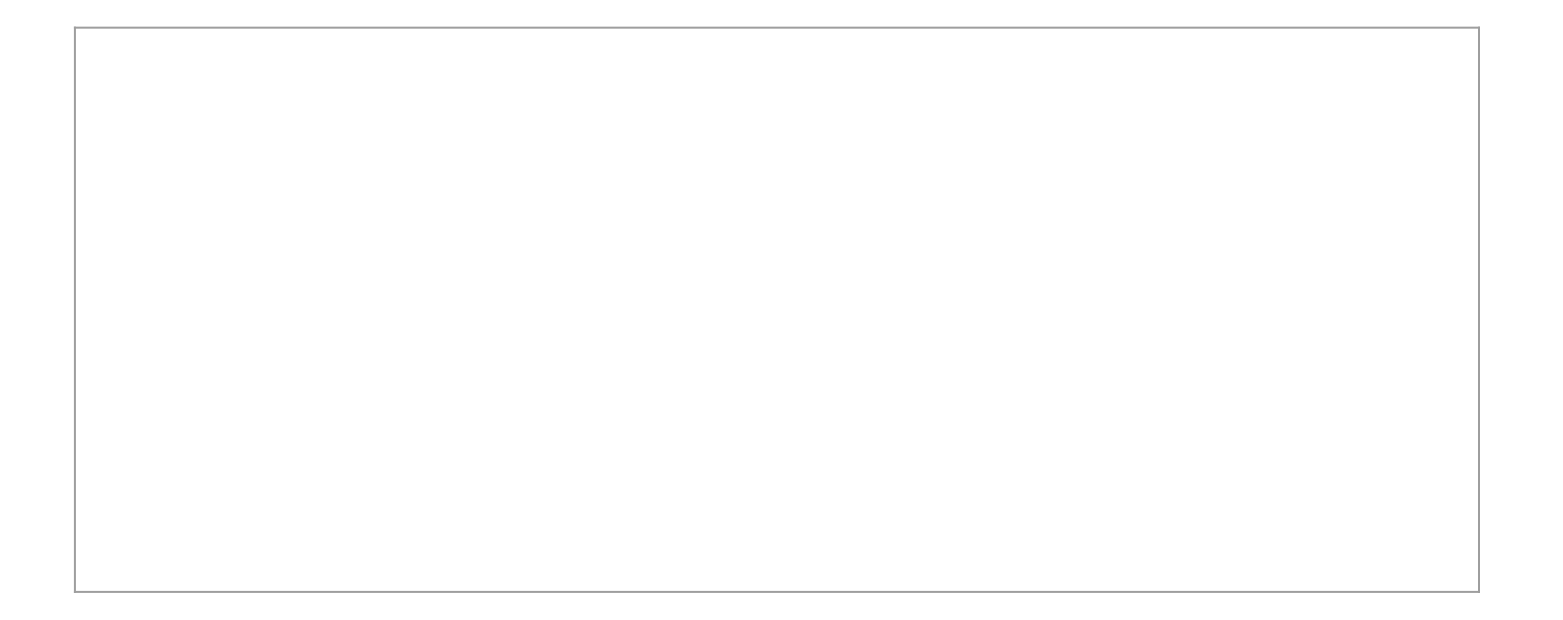